## MCtime Quick Reference: Avoiding Common Mistakes

| Total Hours and Expected Hours                                                                                                    | Located in: FRS Pay Period Close genie                                                                                                    |
|----------------------------------------------------------------------------------------------------|----------------------------------------------------------------------------------------------------|
| TotalExpectedHoursIVTowardHrs perSchedPay Period                                                                                                    | <b>Notes:</b> Total Hours toward Schedule should equal Total Number of Expected Hours and both should be 96 (for shift workers).                                                                                                    |
| 120.0 96.0                                                                                                    | If There's an Error:                                                                                                    |
| 120.0 96.0                                                                                                    | Double click an entry to load the employee's                                                                                                    |
| 120.0 96.0                                                                                                    | • Double-click an end y to load the employee's timecard.                                                                                                    |
| 110.0 96.0                                                                                                    |                                                                                                    |
|                                                                                                    | Look for days with too many hours. This typically                                                                                                    |
| Pay Code Tran Sun 10/17 Mon 18/18 Tue 10/19                                                                                                    | happens when the employee changes hours on the                                                                                                    |
| Hours Wor                                                                                                    | unecard before relestan data is imported.                                                                                                    |
| Ly Hours Wor PM//                                                                                                    | In the example to the left, the employee made a                                                                                                    |
|                                                                                                    | change to the timecard for Tuesday's 24 hour shift,                                                                                                    |
| Comp Lea                                                                                                    | and then re-saved it with 24 hours, changing purple                                                                                                    |
| 🖉 💪 Comp Lea 🔪 🔺 14.0                                                                                                    | to black.                                                                                                    |
|                                                                                                    | Telestaff imported 10 and 14 hours of comp leave<br>thereafter. Since the 24 wasn't purple, MCtime left<br>it in place and the employee was 24 hours over the<br>96 hour total.                                                                   |
|                                                                                                    | How to Fix:                                                                                                    |
|                                                                                                    | • Delete or change the offending hours as needed. In the example to the left, you would delete the extra 24 hours worked.                                                                                                    |
|                                                                                                    |                                                                                                    |
| OT Error – Double Approval       Totals & Schedule       Audits       Sign_offs & Approvals                                                                                                    | Approvals Tab                                                                                                    |
| Action Taken         Date         Time         Amount         User         Start Date           Approval by Emplo         10/22/2010         6:42AM         HECKED01         10/10/2010           Approval by Manager         10/24/2010         7:35AM         EMMONJ         10/10/2010           Approve Overtime         10/21/2010         1:17PM         2.25         O'BRIR         10/16/2010           Approve Overtime         10/21/2010         1:17PM         2.25         O'BRIR         10/16/2010           Approve Overtime         10/22/2010         5:04PM         2.25         MCNAMK         10/16/2010 | <b>Notes:</b> The hiring manager should be the one to approve overtime. Any manager who approves OT should check the <b>Sign-Offs &amp; Approvals</b> tab for the number of hours already approved and match the number up with the hours worked. |
|                                                                                                    | If There's an Error:                                                                                                    |
| * Overtime Date: 10/16/2010                                                                                                    | • Take note of how many hours were worked elsewhere as well (since you're going to wipe out any other approvals).                                                                                                    |
| * Amount:                                                                                                    | How to Fix:                                                                                                    |
| <ul> <li>All</li> <li>● None</li> <li>○ Some</li> </ul>                                                                                                    | • Select the [OT] hours worked in the timecard, click the <b>Approvals</b> menu and select <b>Approve Overtime</b> .                                                                                                    |
| Amount (HH.hh):<br>Comments                                                                                                    | • Check the accuracy of the date, select <b>None</b> and click the <b>OK</b> button. Save the timecard before proceeding.                                                                                                    |
|                                                                                                    | • Select the [OT] hours worked again and go through the approval process for the right date and the right number of hours. Save the timecard.                                                                                                    |

## MCtime Quick Reference: Avoiding Common Mistakes

| OT Error – Incorrect Number of Hours | Located in: Employee Timecard / Sign-Offs &                                                                                                    |
|--------------------------------------|----------------------------------------------------------------------------------------------------|
| 🔊 Approve Overtime 🔀                 | <b>Notes:</b> The number of hours worked for overtime should match the number of approved hours.                                                                     |
| * Overtime Date: 10/16/2010 -        | If There's an Error:                                                                                                    |
| * Amount:<br>O All                   | <ul> <li>Take note of how many hours were worked<br/>elsewhere as well (since you're going to wipe out<br/>any other approvals).</li> </ul>                          |
| None                                 | How to Fix:                                                                                                    |
| O Some Amount (HH.hh):               | • Select the [OT] hours worked in the timecard, click the <b>Approvals</b> menu and select <b>Approve Overtime</b> .                                                 |
| OK Cancel Help                       | • Check the accuracy of the date, select <b>None</b> and click the <b>OK</b> button. Save the timecard before proceeding.                                            |
|                                      | • Select the [OT] hours worked again and go through the approval process for the right date and the right number of hours. Save the timecard.                        |
| OT Error – Incorrect Approval Date   | Located in: Employee Timecard / Sign-Offs &                                                                                                    |
| Mon 10/25                            | Approvals Tab                                                                                                    |
| 6.0                                  | <b>Notes:</b> The approval for hours worked on overtime should be recorded for the same date as the actual hours worked.                                             |
| 🕌 Approve Overtime 🛛 🔀               | If There's an Error:                                                                                                    |
| * Overtime Date: 10/25/2010 -        | • Take note of how many hours were worked elsewhere on the incorrect date as well (since you're going to wipe out any other approvals).                              |
| unapproved Overume Amount (nn:mm):   | How to Fix:                                                                                                    |
| ⊖ All                                | Click in the date of the incorrect approval and then click the <b>Approvals</b> menu and select <b>Approve</b> Overtime                                              |
| Some                                 | Check the accuracy of the date select News and                                                                                                    |
| Amount (HH.hh):                      | <ul> <li>Check the accuracy of the date, select None and<br/>click the OK button. Save the timecard before<br/>proceeding.</li> </ul>                                |
| Comments OK Cancel Help              | • Select the [OT] hours worked on the correct date<br>and go through the approval process for the right<br>date and the right number of hours. Save the<br>timecard. |
|                                      |                                                                                                    |

| Pay Code Move vs. Pay                                                                                                    | Code Edit                                                                                                    | Located in: Employee Timecard & Moved Amounts                                                                                                    |
|----------------------------------------------------------------------------------------------------|----------------------------------------------------------------------------------------------------|----------------------------------------------------------------------------------------------------|
| Pay Code       Hours Worked       Hours Worked       Admin Leave - Bereavement       Admin Leave - Bereavement       Admin Leave - Cnty Facilty CIs       Admin Leave - Court Appearar       Admin Leave - General Emerg       Admin Leave - IAFF Business       Admin Leave - MCGEO Busine       Admin Leave - Military - Active       ✓       Totals & Schedule       Account       Account       10/25/2010 | ay Code Edit - Change<br>udits Sign-offs & Approvals Moved Amour<br>To From To An<br>Account Pay Code Pay Code Amour<br>8071-TTW OT at Code 3- Com 6.0                                                                                                    | <ul> <li>Notes: Use a Pay Code Edit (i.e., click in the Pay Code field in the timecard and change the entry as needed) for the following:</li> <li>Personal days</li> <li>Any change of leave to Parental Leave</li> <li>Use a Pay Code Move (i.e., right-click in the Totals &amp; Schedule section, then click Move) for the following:</li> <li>OT to CL3 (or CL2 for personnel at rank of BC and above)</li> <li>HDP to CLH</li> <li>Any leave change (except Personal leave)</li> </ul> |
| Pay Code Move                                                                                                    | - Delete                                                                                                    | If There's an Error:                                                                                                    |
| Account560-6425/FRS003170/45656 Pay Code Move - 0560-6425/FRS003170/456/FRS003170/454030300/FFRS003170/453030220/F                                                                                                    | Pay Code         Amou           6064250/-/-/-         HDP - Holid 16.0           Correct         Regular         96.0           6064250/-/-/-         Total Hrs T 96.0           6064250/-/-/-         OT at 1 5 - 6.0           RS071-TT/-/-         OT at 1 5 - 6.0           RS066-EB/-/-         OT at 1 | <ul> <li>correct from there.</li> <li>How to Fix:</li> <li>Change a Pay Code Edit by clicking in the Pay<br/>Code field and adjusting. Remember to save.</li> <li>Change a Pay Code Move by switching to the<br/>Moved Amounts tab and right-clicking the item in<br/>question. Choose Delete. Remember to save.</li> </ul>                                                                                                    |
| Pay Code Move – Transi                                                                                                    | fer Drop                                                                                                    | Located in: Pay Code Move Process<br>Notes: Whenever a manager performs a pay code<br>move, the employee's transfer information will delete<br>automatically and the manager must add the transfer<br>information back in (except for HDP to CLH moves).                                                                                                    |
| Pay Code: OT at 1.5 - C<br>Amount (HH.hh): 8.0                                                                                                    | Overtime                                                                                                    | If There's an Error:                                                                                                    |
| Transfer: ;45/4560-642                                                                                                    | 25/FRS003170/453030220/F                                                                                                    | Add the transfer information in for the employee.                                                                                                    |
| To:<br>* Pay Code: CL3 - Cor<br>* Amount (HH.hh): 8.0<br>* Effective Date: 10/26/201<br>Transfer:<br>Comments                                                                                                    | np Lv Earn                                                                                                    | <ul> <li>Perform the pay code move process (with a right-click on the item in the Totals &amp; Schedule section).</li> <li>Verify that the pay code, hours and date are all correct.</li> <li>Click in the transfer box and click Search.</li> </ul>                                                                                                    |